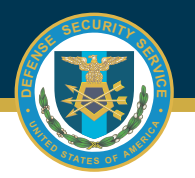

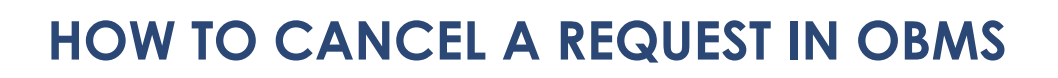

Select Check Status of an Accreditation from Contractor Submitter Module, Certification and Accreditation Module.

**Note:** Package/UID must be in Pending Review status in order for it to be canceled.

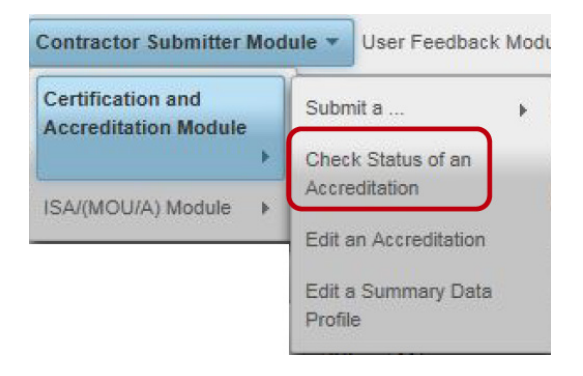

Select the UID to be cancelled, then click on the Cancel Accreditation Package button.

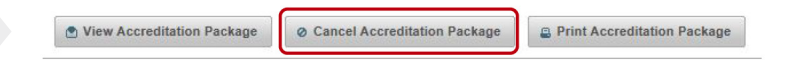

3

2

A pop-up screen will appear requesting action "Are you sure you want to continue?"

Click on the Submit button and the status will be updated to Canceled.

| Are you sure y | you want to continue? | × |
|----------------|-----------------------|---|
|                | Submit Submit         |   |
| -L             |                       |   |
|                |                       |   |
|                |                       |   |
| Statu          | e                     |   |
| Statu          | s                     | ~ |
| Statu          | S                     | V |

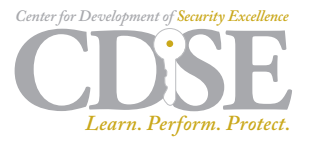